# SBC86800 Series

Socket 478 All-in-One Mini-FlexATX (Mini-ITX) Form Factor

User's Manual

# **Disclaimers**

The information in this manual has been carefully checked and is believed to be accurate. AXIOMTEK Co., Ltd. assumes no responsibility for any infringements of patents or other rights of third parties which may result from its use.

AXIOMTEK assumes no responsibility for any inaccuracies that may be contained in this document. AXIOMTEK makes no commitment to update or to keep current the information contained in this manual.

AXIOMTEK reserves the right to make improvements to this document and/or product at any time and without notice.

No part of this document may be reproduced, stored in a retrieval system, or transmitted, in any form or by any means, electronic, mechanical, photocopying, recording, or otherwise, without the prior written permission of AXIOMTEK Co., Ltd.

©Copyright 2003 by AXIOMTEK Co., Ltd. All rights reserved. September 2003, Version A1 Printed in Taiwan

### **ESD Precautions**

Integrated circuits on computer boards are sensitive to static electricity. To avoid damaging chips from electrostatic discharge, observe the following precautions:

Do not remove boards or integrated circuits from their anti-static packaging until you are ready to install them.

Before handling a board or integrated circuit, touch an unpainted portion of the system unit chassis for a few seconds. This helps to discharge any static electricity on your body.

Wear a wrist-grounding strap, available from most electronic component stores, when handling boards and components.

#### **Trademarks Acknowledgments**

AXIOMTEK is a trademark of AXIOMTEK Co., Ltd.

IBM is a registered trademark of International Business Machines Corporation.

MS-DOS, and Windows 95/98/NT/2000 are trademarks of Microsoft Corporation.

Award is a trademark of Award Software, Inc.

IBM, PC/AT, PS/2, VGA are trademarks of International Business Machines Corporation.

Intel and Celeron, Pentium III are trademarks of Intel Corporation.

C&T is a trademark of Chips and Technologies, Inc.

Realtek is a registered trademark of Realtek Semiconductor Corporation.

Other brand names and trademarks are the properties and registered brands of their respective owners.

This page does not contain any information.

# **Table of Contents**

| Chapter 1 Introduction1                        |
|------------------------------------------------|
| 1.1 General Description2                       |
| 1.2 Specification                              |
| 1.3 Board Dimensions7                          |
| Chapter 2 Jumpers and Connectors               |
| 2.1 Jumper and Connector Location9             |
| 2.1.1 Jumper Reference                         |
| 2.1.2 Connector Reference11                    |
| 2.2 CPU and DRAM Setting13                     |
| 2.3 CMOS Setting: JRTC13                       |
| 2.4 Watchdog Timer Setting14                   |
| 2.5 Using the Watchdog Function15              |
| 2.6 Embedded Solid State Disk16                |
| 2.7 Power and Fan Connector16                  |
| 2.8 Display Interface17                        |
| 2.8.1 VGA Interface                            |
| 2.8.2 TV-out Interface17                       |
| 2.9 Ethernet Interface18                       |
| 2.9.1 Digital VGA Interface                    |
| 2.9.2 Digital VGA Connector                    |
| 2.10 Audio Interface21                         |
| 2.10.1 S/P DIF Audio Interface                 |
| 2.11 Hi-Speed USB 2.0 and IEEE1394 Interface23 |
| 2.12 Switch and Indicator24                    |
| Chapter 3 Award BIOS Utility25                 |
| 3.1 BIOS Introduction25                        |
| 3.2 BIOS Setup25                               |
| 3.3 Standard CMOS Setup27                      |
| 3.4 Advanced BIOS Features31                   |

| 3.5 Advanced Chipset Features      | 36 |
|------------------------------------|----|
| 3.6 Integrated Peripherals         | 37 |
| 3.7 Power Management Setup         | 38 |
| 3.8 PNP/PCI Configuration          | 40 |
| 3.9 PC Health Status               | 42 |
| 3.10 Frequency/Voltage Control     | 43 |
| 3.11 Load Optimized Defaults       | 44 |
| 3.12 Set Supervisor/User Password  | 45 |
| 3.13 Save & Exit Setup             | 46 |
| 3.14 Exit Without Saving           | 47 |
| Chapter 4 Driver Installation      | 49 |
| 41 Connector table                 | 49 |
|                                    |    |
| Appendix A I/O Port Pin Assignment | 51 |
| A.1 IDE Port                       | 51 |
| A.2 Floppy Port                    | 54 |
| A.3 Serial Port                    | 55 |
| A.4 USB Port                       | 55 |
| A.5 IrDA Port                      | 56 |
| Appendix B Flash the BIOS          | 57 |
| B.1 BIOS Auto Flash Tool           | 57 |
| B.2 Flash Method                   | 58 |
| Appendix C System Resources        | 59 |
| C.1 I/O Port Address Map           | 59 |
| C.2 Memory Address Map             | 61 |
| C.3 System IRQ and DMA Resource    | 63 |
| C.3.1 IRQ                          | 63 |
| C.3.2 DMA                          | 64 |
|                                    |    |

SBC86800 Series User's Manual

# Chapter 1 Introduction

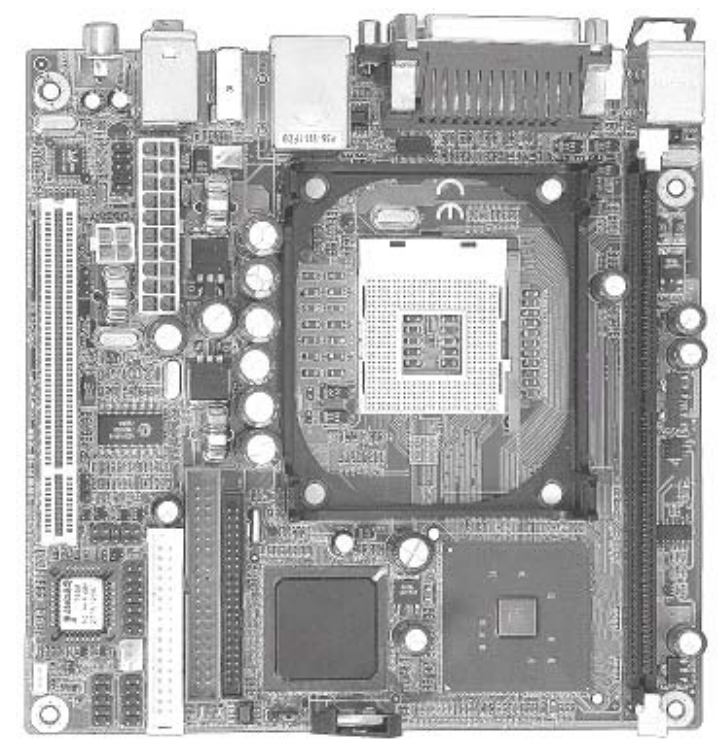

Introduction

### 1.1 General Description

The SBC86800VEA is an all-in-one industrial compact Pentium 4 level motherboard based on Mini-FlexATX (Mini-ITX) form factor at 170 x 170 mm of dimension. Based on Intel 845GV and ICH\*4 chipset, SBC86800 offers the compact, embedded, value and high performance solution with Intel Pentium 4 CPU, 533/400 MHz of FSB, 1 GBytes DDR200/266 SDRAM, Intel 845GV series GMCH built-in Intel Extreme Graphics, Intel PRO/100+ LAN, Hi-Speed USB 2.0, IEEE 1394, 5.1 channel and S/P DIF 3D audio, TV-out and embedded flash disk interfaces.

#### Compact Mini-FlexATX / Mini-ITX Form Factor @ 170 x 170 mm

SBC86800VEA is based on the ultra compact mini-FlexATX form factor at only 170 x 170 mm of dimension, meets the demand of compact and powerful computing platform. With this feature, SBC86800VEA should be the ideal solution for the high-end, Pentium 4 level book-size, slim type and other embedded PC systems.

#### **Powerful Pentium 4 Computing Platform**

With Intel Socket 478 Pentium 4 / Celeron CPU at 533/400 MHz FSB and 1 GBytes DDR200/266 SDRAM of system memory, SBC86800 offers the high-end industrial computing platform with low cost Intel integrated solutions.

#### Value / High Performance Multi-media Solution

The Intel 845GV GMCH chipset built-in <u>Intel Extreme Graphics</u>, 6 channel and S/P DIF AC97 3D audio make SBC86800 be the high performance but low cost multi-media AV platform. With this feature, SBC86800VEA should be the ideal solution for VoD (Video on Demand), DVR (Digital Video Recorder), digital video broadcasting (DVB), streaming, surveillance, compression (MPEG), interaction server, POS, Kiosk, ATM, Panel PC, transaction workstation and terminal applications.

#### Hi-Speed USB 2.0 and IEEE 1394 Interface

Intel ICH\*4 built-in Hi-Speed USB 2.0 controller and onboard IEEE 1394 chipset let SBC86800VEA offer up to 480 Mbps of Hi-Speed USB 2.0 and 100/200/400 Mbps of IEEE 1394 interfaces.

# 1.2 Specification

#### • Form Factor

Mini-FlexATX / Mini-ITX at 170 x 170 mm (L x W)

• Processor

Intel Socket 478 Pentium 4 / Celeron @ 533/400MHz FSB Support Northwood / Willamette Pentium 4 / Celeron CPU

#### • Chipset

Intel 82845GV GMCH and 82801DB ICH\*4 Support 533/400 MHz FSB CPU and DDR200/266 SDRAM

#### • BIOS

Phoenix-Award 4Mb PnP flash BIOS

#### • Memory

1GBytes DDR200/266 SDRAM on one 184-pin DIMM socket

#### Green Function

Power saving mode includes doze, standby and suspend modes. ACPI version 1.0 and APM version 1.2 compliant

#### • Watchdog Timer

System reset programmable watchdog timer with 1  $\sim$  255 sec/min. of timeout value

#### Real Time Clock

Intel ICH\*4 built-in RTC with lithium battery

#### • Enhanced IDE

PCI enhanced IDE interface supports dual channels and up to 4 ATAPI devices at UltraATA/100.

One 40-pin and one 44-pin IDE port

DiskOnModule (DOM) embedded flash disk up to 1 Gbytes

#### • Expansive Slot

One PCI slot supports up to 2 bus master PCI bus interface via the additional riser card

#### • Multi I/O support

Intel 82801DB ICH\*4 (USB) and Winbond W83627HF-AW LPC Super I/O controller

#### Serial Port:

One internal RS-232 serial port with 16C550 compatible UART and 16 bytes FIFO

#### <u>USB Port:</u>

Four Hi-Speed USB 2.0 ports with 480 Mbps of data transfer rate

Two external and two internal USB ports

#### Parallel Port: One external bi-direction paralle

One external bi-direction parallel port with SPP/ECP/EPP mode

<u>Floppy Port:</u> One FDD port supports up to two FDD

#### <u>IrDA Port:</u>

One IrDA compliant Infrared interface supports CIR/SIR

#### K/B & Mouse:

External PS/2 keyboard and mouse ports on rear I/O panel

#### • Graphics

<u>Chipset:</u>

Intel 845GV GMCH built-in Intel Extreme Graphics

With 266 MHz VGA core and 256-bit 3D engine

#### Memory:

Intel dynamic video memory up to 64 Mbytes shared with system

Display Type:

CRT, LCD monitor and analog display

Connector:

External DB15 female connector on rear I/O panel

#### • TV-out Interface

<u>Chipset:</u>

Intel 845GV GMCH built-in Intel Extreme Graphics with Chrontel CH7017 TV-out encoder

<u>TV Mode:</u> Support both of NTSC and PAL mode

Connector: External S-video and RCA Jack on rear I/O panel

#### • Ethernet Interface

Chipset:

Intel PRO/100+ LAN interface with Intel ICH\*4 and 82562ET Phy

<u>Type:</u>

10Base-T / 100Base-TX, auto-switching Fast Ethernet

Full duplex, IEEE802.3U compliant

Connector:

External RJ45 connector with LED on rear I/O panel

#### • Audio Interface

#### <u>Chipset:</u>

Intel ICH\*4 with ALC650 AC97 3D audio codec

#### Interface:

5.1 channel 3D audio with front (R/L), rear (R/L), center and bass S/P DIF digital audio encoding signal input and output Line-in, line-out, CD-in and Mic-in

SBC86800 Series User's Manual

<u>Connector:</u> External three phone jack for 5.1 channel audio on rear panel

External S/P DIF connector on rear panel: Internal 10-pin header for line-in/-out, Mic-out, 4-pin header for CD-in

#### • IEEE1394 Interface (Optional)

<u>Chipset:</u> Agere FW323 PCI IEEE1394 controller

<u>Interface:</u> IEEE1394 with 100/200/400 Mbps of data transfer bandwidth

<u>Connector:</u> External IEEE1394 connector on rear I/O panel

#### Power and Environment

Power Requirement: 20-pin ATX power connector Additional +12V on 4-pin connector for Pentium 4 PSU

<u>Temperature:</u> Operating within  $0 \sim 50^{\circ}$ C ( $32 \sim 122^{\circ}$ F) Storage within  $-20 \sim 85^{\circ}$ C ( $-4 \sim 185^{\circ}$ F)

Notes: The air flow which is created by the original Intel CPU cooler is not for the components beside the heat sink; such as, capacitors, chokes and etc.

Herein we strongly recommend the customers to adapt the suitable CPU cooler which is alonging with the gutters of the heat sink is perpendicular with the components beside the heat sink.

# **1.3 Board Dimensions**

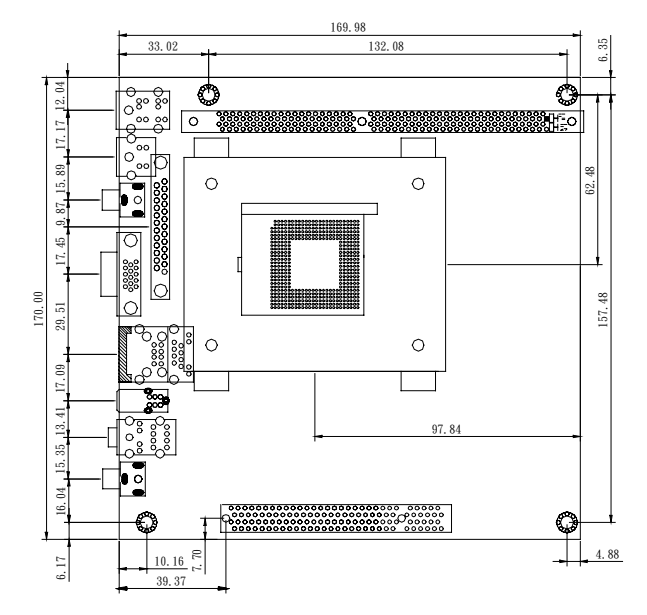

SBC86800 Series User's Manual

This page does not contain any information.

SBC86800 Series User's Manual

# Chapter 2

# **Jumpers and Connectors**

This chapter contains the information for installation of hardware. The install procedure includes jumper settings, CPU and memory installation, fan, I/O and panel connections.

# 2.1 Jumper and Connector Location

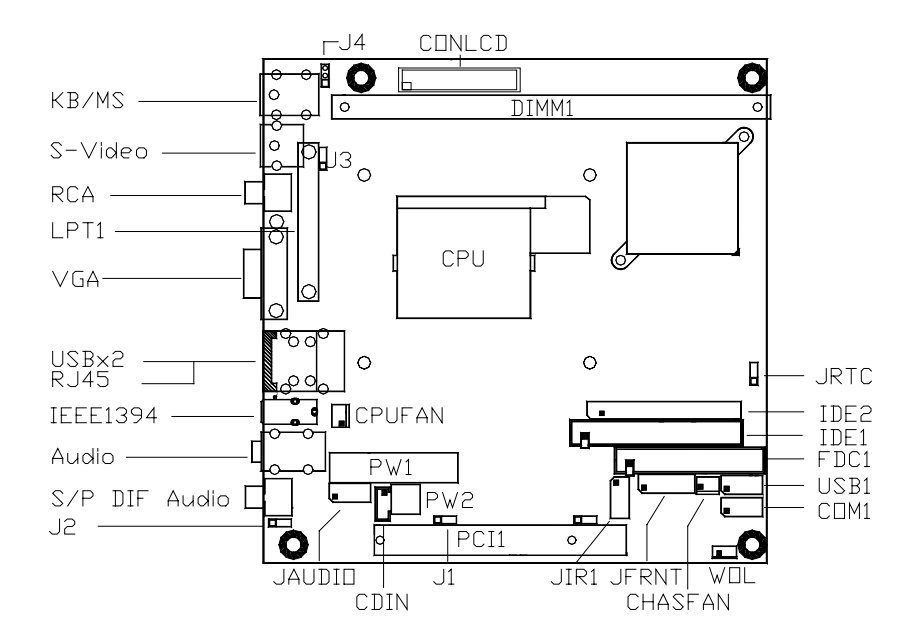

### 2.1.1 Jumper Reference

| Jumper | Description                       |  |  |
|--------|-----------------------------------|--|--|
| JRTC   | COMS Operate / Clear Setting      |  |  |
| J1     | IEEE1394 Enable/Disable Setting   |  |  |
| J2     | S/P DIF Input / Output Setting    |  |  |
| J3     | Flat Panel Power Selection Header |  |  |
| J4     | 5-pin Inverter Power Header       |  |  |

#### • Jumper Setting Quick Reference

| Jumper | Jumper 1 2                           |                                       |
|--------|--------------------------------------|---------------------------------------|
| JRTC   | Clean CMOS                           | Normal Operation<br>(Default Setting) |
| J1     | IEEE1394 Enable<br>(Default Setting) | IEEE1394 Disable                      |
| J2     | S/P DIF Input<br>(Default Setting)   | S/P DIF Output                        |
| J3     | Power 5V                             | Power 3.3V                            |

Note: IEEE 1394 is a manufacture optional feature.

### 2.1.2 Connector Reference

### • Internal Onboard Connector

| Connector | Function                               | Remark   |
|-----------|----------------------------------------|----------|
| CPU       | MicroPGA478 478 CPU Socket             | Standard |
| DIMM1     | 184-pin DIMM Socket                    | Standard |
| IDE1      | 40-pin Primary IDE Port                | Standard |
| IDE2      | 44-pin Secondary IDE Port              | Standard |
| FDC1      | 34-pin FDD Port                        | Standard |
| JCOM1     | 10-pin COM1 RS-232 Serial Port         | Standard |
| USB1      | 10-pin 3rd / 4th Hi-Speed USB 2.0 Port | Standard |
| JIR1      | 10-pin CIR / SIR IrDA Port             | Standard |
| PW1       | 20-pin ATX Power Connector             | Standard |
| PW2       | 4-pin Additional +12V Power Connector  | Standard |
| JFRNT     | 14-pin Switch and Indicator Connector  | Standard |
| CPUFAN    | 3-pin +12V CPU Fan Connector           | Standard |
| CHASFAN   | 3-pin +12V System Fan Connector        | Standard |
| JAUDIO    | 10-pin Audio Port                      | Standard |
| CDIN      | 4-pin CD-in Interface                  | Standard |
| WOL1      | 3-pin Wake-On-LAN Interface            | Standard |
| CONLCD    | Flat Panel LVDS Interface              | Standard |

| Connector | Function                                        | Remark   |
|-----------|-------------------------------------------------|----------|
| PS2       | PS2 Keyboard / Mouse 6-pin MiniDIN<br>Connector | Standard |
| LPT1      | Parallel Port DB25 Female Connector             | Standard |
| S-Video   | S-Video TV-out Connector                        | Standard |
| RCA Jack  | AV TV-out RCA Jack                              | Standard |
| VGA       | VGA DB15 Female Connector                       | Standard |
| LAN       | LAN RJ45 Connector with LED                     | Standard |
| USB       | Dual USB Connector                              | Standard |
| P1        | IEEE1394 Connector                              | Standard |
| PH1       | Audio RCA Connector                             | Standard |
| RCA2      | S/P DIF Digital Audio Connector                 | Standard |

#### • External Connector on Rear Panel

# 2.2 CPU and DRAM Setting

The board is based on Intel Socket 478 architecture, supports Intel mPGA478 Pentium 4 / Celeron CPU at 533 / 400 MHz FSB and DDR200/266 SDRAM. The SBC86800VEA is based on Intel 845GV GMCH.

| Ordering<br>Code | GMCH<br>Chipset | FSB (MHz) | SDRAM      | Conditio<br>n |
|------------------|-----------------|-----------|------------|---------------|
| SBC86800VE<br>A  | Intel 845GV     | 533/400   | DDR200/266 | Standard      |

The system memory of this board supports up to 1 GBytes DDR200/266 (PC1600/2100) SDRAM on one 184-pin DIMM socket. Please notices that Intel 845GV GMCH doesn't support ECC and register DIMM.

# 2.3 CMOS Setting: JRTC

The data of CMOS can be setting in BIOS. If the board refuses to boot due to inappropriate CMOS settings, it's necessary to reset the CMOS to its default values.

- Jumper: JRTC
- Type: onboard 3-pin (3 x 1) header

| JRTC | Mode                               |  |
|------|------------------------------------|--|
| 1-2  | Clear CMOS                         |  |
| 2-3  | Normal Operation (Default setting) |  |

SBC86800 Series User's Manual

# 2.4 Watchdog Timer Setting

The watchdog timer makes the system auto-reset while it stops to work for a period. The integrated watchdog timer can be setup as system reset mode by program.

#### • Timeout Value Range

- -- 1 to 255
- -- Second or Minute

#### • Program Sample

Watchdog timer setup as system reset with 5 second of timeout

| 2E, 87 |                  |
|--------|------------------|
| 2E, 87 |                  |
| 2E, 07 |                  |
| 2F, 08 | Logical Device 8 |
| 2E, 30 | Activate         |
| 2F, 01 |                  |
| 2E, F5 | Set as Second*   |
| 2F, 00 |                  |
| 2E, F6 | Set as 5         |
| 2F, 05 |                  |

• Minute: bit 3 = 0; Second: bit 3 = 1

# 2.5 Using the Watchdog Function

| Start                |            |                                   |
|----------------------|------------|-----------------------------------|
| $\downarrow$         |            |                                   |
| Un-Lock WDT          | :          | O 02E 87 ; Un-lock super I/O      |
|                      | O 02       | E 87 ; Un-lock super I/O          |
| $\downarrow$         |            |                                   |
| Select Logic device  | : O 02E    | 07                                |
| 1                    | O 02       | F 08                              |
|                      | 0.005      |                                   |
| Set Second or Minute | : 0 02E    |                                   |
|                      |            |                                   |
|                      | X=8.Minute | 2                                 |
| $\downarrow$         | -,         |                                   |
| Set base timer       | :          | O 02E F6                          |
| O 02F MN ;           | MN=00,0    | 01,02,FF,Value = 0 to 255         |
| $\checkmark$         |            |                                   |
| Activate WDT         | :          | O 02E 30                          |
| 1                    | O 02       | F 01                              |
|                      |            |                                   |
| WD1 counting         |            |                                   |
| 1                    |            |                                   |
| ▼<br>re-set timer    |            | 0 02E E6                          |
|                      | O 02       | F MN : MN=00.01.02. FF            |
| $\downarrow$         | 0 02       | ,                                 |
| IF No re-set timer   | :          | WDT time-out, generate RESET      |
|                      |            |                                   |
| $\downarrow$         |            |                                   |
| IF to disable WDT    | :          | O 02E 30                          |
|                      | O 02       | F 01 ; Can be disable at any time |

SBC86800 Series User's Manual

### 2.6 Embedded Solid State Disk

The SBC86800VEA supports the IDE-based, bootable and driver free DiskOnModule (DOM) embedded flash disk. The onboard 40-pin IDE1 and 44-pin IDE2 box header supports normal DOM (DiskOnModule) or M-systems DiskOnChip IDE Pro flash disk with or without the additional Vcc power cable.

### 2.7 Power and Fan Connector

The SBC86800VEA offers onboard standard 20-pin ATX and 4-pin additional P4 +12V power connectors. The necessary power input includes +5V, -5V, +12V, -12V and 3.3V.

- Connector: CPUFAN, CHASFAN
- Type: 3-pin Fan Power Wafer Connector

| Pin | Description |  |
|-----|-------------|--|
| 1   | Ground      |  |
| 2   | +12V        |  |
| 3   | Fan Control |  |

### 2.8 Display Interface

#### 2.8.1 VGA Interface

The SBC86800VEA is integrated with Intel 845GV GMCH built-in Extreme Graphics with 266 MHz VGA Core, 256-bit 3D engine and Intel dynamic video memory up to 64 MBytes shared with system memory. Based on Intel's latest technology, theSBC86800VEA supports CRT, LCD monitor and analog display with up to 4 textures / pixel on a single pass and 2048x2048 texture size.

The CRT / analog VGA interface of SBC86800VEA is an external DB15 female connector on the rear I/O panel.

#### 2.8.2 **TV-out Interface**

The SBC86800VEA offers the TV-out interface with Intel 845GV GMCH and Chrontel CH7017 TV-out encoder.

The TV-out interface on SBC86800VEA supports both of PAL and NTSC mode on external AV RCA and S-video connector.

SBC86800 Series User's Manual

# 2.9 Ethernet Interface

The SBC86800VEA is integrated with Intel PRO/100+ Fast Ethernet interface at the type of 10Base-T/100Base-TX auto-switching Fast Ethernet with full duplex and IEEE 802.3U compliant. The SBC86800VEA's LAN interface is controlled by the Intel 82801DB ICH\*4 and 82562ET Phy, and connect with the external RJ45 connector on rear I/O panel.

- Connector: JWOL1
- Type: onboard 3-pin header Wake-On-LAN connector

| Pin         | 1        | 2      | 3           |
|-------------|----------|--------|-------------|
| Description | WOL-Ctrl | Ground | +5V Standby |

#### 2.9.1 Digital VGA Interface

The board's digital video interface provides LVDS flat panel. The builtin 40-bit dual channel LVDS interface offers the economical solution for LVDS-based LCD display.

- Connector: J3
- Type: 3-Pin LCDVCC Power Select Header

| Pin | Descripton |
|-----|------------|
| 1   | VCC        |
| 2   | LCDVCC     |
| 3   | VCC3       |

• Connector: J4

### • Type: 5-Pin Inverter Power Header

| Pin | Descripton |
|-----|------------|
| 1   | ENABKL     |
| 2   | GND        |
| 3   | GND        |
| 4   | GND        |
| 5   | +12V       |

### 2.9.2 Digital VGA Connector

- Connector: CONLCD
- Type: Onboard 40-Pin LVDS connector

| Pin | Signal    | Pin | Signal    |
|-----|-----------|-----|-----------|
| 1   | LCDVCC    | 2   | LCDVCC    |
| 3   | GND       | 4   | GND       |
| 5   | ATX0-     | 6   | BTX0-     |
| 7   | ATX0+     | 8   | BTX0+     |
| 9   | GND       | 10  | GND       |
| 11  | ATX1-     | 12  | BTX1-     |
| 13  | ATX1+     | 14  | BTX1+     |
| 15  | GND       | 16  | GND       |
| 17  | ATX2-     | 18  | BTX2-     |
| 19  | ATX2+     | 20  | BTX2+     |
| 21  | GND       | 22  | GND       |
| 23  | ATXC-     | 24  | BTX3-     |
| 25  | ATXC+     | 26  | BTX3+     |
| 27  | GND       | 28  | GND       |
| 29  | ATX3-     | 30  | BTXC-     |
| 31  | ATX3+     | 32  | BTXC+     |
| 33  | GND       | 34  | GND       |
| 35  | PANELCLK  | 36  | PANELCLK  |
| 37  | PANELDATA | 38  | PANELDATA |
| 39  | HPD       | 40  | HPD       |

# 2.10 Audio Interface

The SBC86800VEA offers the AC97 3D audio with 5.1-channel and S/P DIF

Interface based on Intel ICH\*4 and ACL650 codec.

- Connector: JAUDIO
- Type: onboard 10-pin (5 x 2) header

| Pin | Description      | Pin | Description     |
|-----|------------------|-----|-----------------|
| 1   | Line – Right     | 2   | Ground          |
| 3   | Line – Left      | 4   | MIC             |
| 5   | MIC              | 6   | Ground          |
| 7   | N/C              | 8   | Line Out – Left |
| 9   | Line Out – Right | 10  | Ground          |

• Connector: CDIN

• Type: onboard 4-pin (4 x 1) header

| Pin | Description |
|-----|-------------|
| 1   | CD – Left   |
| 2   | Ground      |
| 3   | Ground      |
| 4   | CD – Right  |

### 2.10.1 S/P DIF Audio Interface

The SBC86800VEA offers the advanced S/P DIF audio interface.

- Jumper: J2
- Type: onboard 3-pin (3 x 1) header

| J2  | Mode                             |
|-----|----------------------------------|
| 1-2 | S/P DIF Output (Default setting) |
| 2-3 | S/P DIF Input                    |

# 2.11 Hi-Speed USB 2.0 and IEEE1394 Interface

- Jumper: J1
- Type: onboard 3-pin header

| J1  | IEEE1394 Enable / Disable Setting |  |
|-----|-----------------------------------|--|
| 1-2 | Enable (Default setting)          |  |
| 2-3 | Disable                           |  |

- Connector: JUSB1
- Type: onboard 10-pin (5 x 2) header for dual USB Ports (USB 3/4)

| Pin | Description | Pin | Description |
|-----|-------------|-----|-------------|
| 1   | Vcc         | 6   | Vcc         |
| 2   | Data2-      | 7   | Data3-      |
| 3   | Data2+      | 8   | Data3+      |
| 4   | Ground      | 9   | Ground      |
| 5   | Ground      | 10  | Ground      |

### 2.12 Switch and Indicator

• Connector: JFRNT

#### • Type: onboard 14-pin (7 x 2) header

| Function | Signal  | Pin |    | Signal  | Function     |
|----------|---------|-----|----|---------|--------------|
|          | Vcc (+) | 1   | 2  | (+) Vcc |              |
|          | Active  | 3   | 4  | N/C     | Power<br>LED |
| Reset    | Reset   | 5   | 6  | GND     |              |
|          | GND     | 7   | 8  | Vcc     |              |
|          | N/C     | 9   | 10 | N/C     | Speaker      |
| Power    | PWRBT   | 11  | 12 | N/C     | эреаке       |
| Button   | GND     | 13  | 14 | SPKIN   |              |

# Chapter 3 Award BIOS Utility

The different settings are available in the Award BIOS and along with the **SBC86800VEA** board. Also contained here are instructions on how to set up the BIOS configuration.

### **3.1 BIOS Introduction**

The Award BIOS (Basic Input/Output System) installed in the computer system's ROM supports Intel Celeron processors in a standard IBM-AT compatible I/O system. The BIOS provides critical low-level support for standard devices such as disk drives, serial and parallel ports. It also adds virus and password protection as well as special support for detailed fine-tuning of the chipset controlling the entire system.

### 3.2 BIOS Setup

The Award BIOS provides a Setup utility program for specifying the system configurations and settings. The BIOS ROM of the system stores the Setup utility. When the computer is turned ON, the Award BIOS is immediately activated. Pressing the <Del> key immediately allows the enterance to the Setup utility. If you are a little bit late pressing the <Del> key, POST (Power On Self Test) will continue with its test routines, thus preventing you from invoking the Setup. If you still wish to enter Setup, restart the system by pressing the "Reset" button or simultaneously pressing the <Ctrl>, <Alt> and <Delete> keys. You can also restart by turning the system OFF and back ON again. The following message will appear on the screen:

#### Press <DEL> to Enter Setup

In general, you press the arrow keys to highlight items, <Enter> to select, the <PgUp> and <PgDn> keys to change entries, <F1> for help and <Esc> to quit.

When you enter the Setup utility, the Main Menu screen will appear on the screen. The Main Menu allows you to select from various setup functions and exit choices.

|                                            | Phoenix – AwardBIOS         | CMOS Setup Utility                                |  |
|--------------------------------------------|-----------------------------|---------------------------------------------------|--|
| ►                                          | Standard CMOS Features      | <ul> <li>Frequency/Voltage Control</li> </ul>     |  |
| ►                                          | Advanced BIOS Features      | Load Optimized Defaults                           |  |
| ►                                          | Advanced Chipset Features   | Set Supervisor Password                           |  |
| <ul> <li>Integrated Peripherals</li> </ul> |                             | Set User Password                                 |  |
| •                                          | Power Management Setup      | Save & Exit Setup                                 |  |
| •                                          | PnP/PCI Configurations      | Exit Without Saving                               |  |
| •                                          | PC Health Status            |                                                   |  |
| Γ                                          | Esc : Quit F9: Menu in BIOS | $\land \lor \rightarrow \leftarrow$ : Select Item |  |
|                                            | F10 : Save & Exit Setup     |                                                   |  |
|                                            | Time, Date, Hard Disk Type  |                                                   |  |

The section below the setup items of the Main Menu displays the control keys for this menu. Another section located at the bottom of the Main Menu, just below the control keys section, displays information on the currently highlighted item in the list.

**NOTE:** If you find that your computer cannot boot after making and saving system changes with Setup, the Award BIOS, via its built-in override feature, resets your system to the CMOS default settings.

We strongly recommend that you avoid making any changes to the chipset defaults. These defaults have been carefully chosen by both Award and your system manufacturer to provide the absolute maximum performance and reliability.

### 3.3 Standard CMOS Setup

"Standard CMOS Setup" allows you to record some basic hardware configurations in your computer system and set the system clock and error handling. If the motherboard is already installed in a working system, you will not need to select this option. You will need to run the Standard CMOS option, however, if you change your system hardware configurations, the onboard battery fails, or the configuration stored in the CMOS memory was lost or damaged.

| Phoenix – AwardBIOS CMOS Setup Utility<br>Standard CMOS Features |                                       |                       |
|------------------------------------------------------------------|---------------------------------------|-----------------------|
| Date (mm:dd:yy)                                                  | Tue, <mark>Mar</mark> 11 2003         | Item Help             |
| Time (hh:mm:ss)                                                  | 13 : 9 : 11                           |                       |
|                                                                  |                                       | Menu Level 🕨          |
| IDE Primary Master                                               | None                                  |                       |
| IDE Primary Slave                                                |                                       | Change the            |
| IDE Secondary Master                                             | None                                  | Day, month,           |
| IDE Secondary Slave                                              |                                       | Contuny               |
| Drive A                                                          | 1 44M 3 5 in                          | Century               |
| Drive B                                                          | None                                  |                       |
| -                                                                |                                       |                       |
| Video                                                            | EGA/VGA                               |                       |
| Halt on                                                          | All, But keyboard                     |                       |
|                                                                  |                                       |                       |
| Base Memory                                                      | 640K                                  |                       |
| Extended Memory                                                  | 65472K                                |                       |
| Total Memory                                                     | 1024k                                 |                       |
| $\wedge \psi \rightarrow \leftarrow$ : Move Enter: Sel           | ect +/-/PU/PD: Value F10: Save ESC: E | Exit F1: General Help |
| F5: Previous Values F7: Optimized Defaults                       |                                       |                       |

At the bottom of the menu are the control keys for use on this menu. If you need any help in each item field, you can press the <F1> key. It will display the relevant information to help you. The memory display at the lower right-hand side of the menu is read-only. It will adjust automatically according to the memory changed. The following pages describe each item of this menu.

#### • Date

The date format is <day>, <date> <month> <year>. Press <F3> to show the calendar.

| day   | The day of week, from Sun to Sat, determined by the BIOS, is read only                                |  |
|-------|----------------------------------------------------------------------------------------------------|--|
| date  | The date, from 1 to 31 (or the maximum allowed in the month), can key in the numerical / function key |  |
| month | The month, Jan through Dec.                                                                           |  |
| year  | The year, depends on the year of BIOS                                                                 |  |

#### Time

The time format is <hour> <minute> <second> accepting either function key or numerical key. The time is calculated based on the 24-hour military-time clock. For example, 1 p.m. is 13:00:00.

#### • IDE Primary Master/Primary Slave/Secondary Master/Secondary Slave

The categories identify the types of one channel that have been installed in the computer. There are 45 predefined types and 2 user definable types are for Enhanced IDE BIOS. Type 1 to Type 45 are predefined. Type User is user-definable.

Press <PgUp>/<+> or <PgDn>/<-> to select a numbered hard disk type or type the number and press <Enter>. Note that the specifications of your drive must match with the drive table. The hard disk will not work properly if you enter improper information within this category. If your hard disk drive type does not match or is not listed, you can use Type User to define your own drive type manually.

If you select Type User, related information is asked to be entered to the following items. Enter the information directly from the keyboard and press <Enter>. This information should be provided in the documentation from your hard disk vendor or the system manufacturer. If the controller of HDD interface is ESDI, select "Type 1".

If the controller of HDD interface is SCSI, select "None".

If the controller of HDD interface is CD-ROM, select "None".

| CYLS.    | number of cylinders |
|----------|---------------------|
| HEADS    | number of heads     |
| PRECOMP  | write precom        |
| LANDZONE | landing zone        |
| SECTORS  | number of sectors   |
| MODE     | HDD access mode     |

If there is no hard disk drive installed, select NONE and press <Enter>.

#### • Drive A type/Drive B type

The category identifies the types of floppy disk drive A or drive B installed in the computer.

| None          | No floppy drive installed                            |
|---------------|------------------------------------------------------|
| 360K, 5.25 in | 5.25 inch PC-type standard drive; 360Kb capacity     |
| 1.2M, 5.25 in | 5.25 inch AT-type high-density drive; 1.2MB capacity |
| 720K, 3.5 in  | 3.5 inch double-sided drive; 720Kb capacity          |
| 1.44M, 3.5 in | 3.5 inch double-sided drive; 1.44MB capacity         |
| 2.88M, 3.5 in | 3.5 inch double-sided drive; 2.88MB capacity         |

Vedio

This item selection only EGA/VGA

#### • Halt On

This field determines whether the system will halt if an error is detected during power up.

| No errors            | The system boot will halt on any error detected. (default)                                         |
|----------------------|----------------------------------------------------------------------------------------------------|
| All errors           | Whenever the BIOS detects a non-<br>fatal error, the system will stop and<br>you will be prompted. |
| All, But<br>Keyboard | The system boot will not stop for a keyboard error; it will stop for all other errors.             |
| All, But Diskette    | The system boot will not stop for a disk error; it will stop for all other errors.                 |
| All, But Disk/Key    | The system boot will not stop for a keyboard or disk error; it will stop for all other errors.     |

# **3.4 Advanced BIOS Features**

This section allows you to configure and improve your system and allows you to set up some system features according to your preference.

| Phoenix – AwardBIOS CMOS Setup Utility<br>Advanced BIOS Features |                                   |                      |  |
|------------------------------------------------------------------|-----------------------------------|----------------------|--|
| Virus Warning                                                    | Disabled                          | Item Help            |  |
| CPU L1&L2 Cache                                                  | Enabled                           |                      |  |
| Hyper-Threading Technology                                       | Enabled                           | Menu Level 🕨         |  |
| Quick Power On Self Test                                         | Enabled                           |                      |  |
| First Boot Device                                                | Floppy                            | Allows you to        |  |
| Second Boot Device                                               | HDD-0                             | choose the VIRUS     |  |
| Third Boot Device                                                | LS120                             | warning feature      |  |
| Boot Other Device                                                | Enabled                           | for IDE Hard disk    |  |
| Onboard Lan boot Rom                                             | Disable                           | boot sector          |  |
| Swap Floppy Drive                                                | Disabled                          | protection. If this  |  |
| Boot Up Floppy Seek                                              | Enabled                           |                      |  |
| Boot Up NumLock Status                                           | On                                |                      |  |
| Gate A20 Option                                                  | Fast                              | function is enable   |  |
| Typematic Rate Setting                                           | Disabled                          | and someone          |  |
| Typematic Rate (Chars/Sec)                                       | 6                                 | attempts to write    |  |
| Typematic Delay (Msec)                                           | 250                               | data into this area, |  |
| Security Option                                                  | Setup                             | BIOS will show       |  |
| APIC Mode                                                        | Enable                            | a warning            |  |
| MPS Version Control For OS                                       | 1.4                               | message on           |  |
| OS Select For DRAM > 64MB                                        | Non-OS2                           | screen and alarm     |  |
| Report No FDD For WIN95                                          | No                                | beep                 |  |
| Small Logo(EPA) Show Disabled                                    |                                   |                      |  |
| $\wedge \psi \rightarrow \leftarrow$ : Move Enter: Select        | +/-/PU/PD: Value F10: Save ESC: E | xit F1: General Help |  |
| F5: Previous Values F7: Optimized Defaults                       |                                   |                      |  |

#### • Virus Warning

This item protects the boot sector and partition table of your hard disk against accidental modifications. If an attempt is made, the BIOS will halt the system and display a warning message. If this occurs, you can either allow the operation to continue or run an anti-virus program to locate and remove the problem.

**NOTE:** Many disk diagnostic programs, which attempt to access the boot sector table, can cause the virus warning. If you will run such a program, disable the Virus Warning feature.

#### • Quick Power On Self Test

This option speeds up Power On Self Test (POST) after you turn on the system power. If set as Enabled, BIOS will shorten or skip some check items during POST. The default setting is *"Enabled"*.

| Enabled  | Enable Quick POST |
|----------|-------------------|
| Disabled | Normal POST       |

#### • First/Second/Third Boot Device

These items allow the selection of the  $1^{st}$ ,  $2^{nd}$ , and  $3^{rd}$  devices that the system will search for during its boot-up sequence. The wide range of selection includes Floppy, LS120, ZIP100, HDD0~3, SCSI, and CDROM.

#### • Boot Other Device

This item allows the user to enable/disable the boot device not listed on the First/Second/Third boot devices option above. The default setting is *Enabled*.

#### • Onboard Lan boot

Choice Enable when you need boot on Lan Funtion, Like PXE, RPL.

#### • Swap Floppy Drive

This allows you to determine whether to enable Swap Floppy Drive or not. When enabled, the BIOS swaps floppy drive assignments so that Drive A becomes Drive B, and Drive B becomes Drive A. By default, this field is set to *Disabled*.

### • Boot Up Floppy Seek

During POST, BIOS will determine the floppy disk drive type, 40 or 80 tracks, installed in the system. 360Kb type is 40 tracks while 720Kb, 1.2MB and 1.44MB are all 80 tracks. The default value is *"Enabled"*.

| Enabled  | BIOS searches for floppy disk drive to<br>determine if it is 40 or 80 tracks. Note<br>that BIOS can not tell from 720K,<br>1.2M or 1.44M drive type as they are<br>all 80 tracks. |  |
|----------|----------------------------------------------------------------------------------------------------|--|
| Disabled | BIOS will not search for the type of<br>floppy disk drive by track number.<br>There will be no warning message<br>displayed if the drive installed is<br>360K.                    |  |

#### • Boot Up NumLock Status

This option enables and disables the numberlock function of the keypad. The default value is *"On"*.

| On  | Keypad functions confine with numbers                                          |
|-----|--------------------------------------------------------------------------------|
| Off | Keypad functions convert to special<br>functions (i.e., left/right arrow keys) |

#### • Gate A20 Option

The default value is "Fast".

| Normal | The A20 signal is controlled by keyboard controller or chipset hardware.           |
|--------|------------------------------------------------------------------------------------|
| Fast   | Default: Fast. The A20 signal is controlled by Port 92 or chipset specific method. |

#### • Typematic Rate Setting

This determines the typematic rate of the keyboard. The default value is *"Disabled"*.

| Enabled  | Enable typematic rate and typematic delay programming                                                                                                    |
|----------|----------------------------------------------------------------------------------------------------|
| Disabled | Disable typematic rate and typematic delay<br>programming. The system BIOS will use<br>default value of these 2 items and the default<br>is controlled by keyboard. |

#### • Typematic Rate (Chars/Sec)

This option refers to the number of characters the keyboard can type per second. The default value is "6".

| 6  | 6 characters per second  |
|----|--------------------------|
| 8  | 8 characters per second  |
| 10 | 10 characters per second |
| 12 | 12 characters per second |
| 15 | 15 characters per second |
| 20 | 20 characters per second |
| 24 | 24 characters per second |
| 30 | 30 characters per second |

#### • Typematic Delay (Msec)

This option sets the display time interval from the first to the second character when holding a key. The default value is "250".

| 250  | 250 msec  |
|------|-----------|
| 500  | 500 msec  |
| 750  | 750 msec  |
| 1000 | 1000 msec |

#### • Security Option

This item allows you to limit access to the system and Setup, or just to Setup. The default value is "Setup".

| System | The system will not boot and access to Setup will be denied if the incorrect password is entered at the prompt. |
|--------|----------------------------------------------------------------------------------------------------|
| Setup  | The system will boot, but access to Setup will be denied if the correct password is not entered at the prompt.  |

**NOTE:** To disable security, select PASSWORD SETTING at Main Menu and then you will be asked to enter password. Do not type anything, just press <Enter> and it will disable security. Once the security is disabled, the system will boot and you can enter Setup freely.

#### • OS Select for DRAM > 64MB

This segment is specifically created for OS/2 when DRAM is larger than 64MB. If your operating system is OS/2 and DRAM used is larger the 64MB, you have to select "OS 2", otherwise (under non-OS2), default is NON-OS2. The default value is "*Non-OS2*".

# 3.5 Advanced Chipset Features

Since the features in this section are related to the chipset on the CPU board and are completely optimized, you are not recommended to change the default settings in this setup table unless you are well oriented with the chipset features.

| Phoenix – AwardBIOS CMOS Setup Utility                                      |                             |                      |  |
|-----------------------------------------------------------------------------|-----------------------------|----------------------|--|
| Advanced                                                                    | Chipset Features            |                      |  |
| DRAM Timing Selectable                                                      | By SPD                      | Item Help            |  |
| DRAM Latency time                                                           | 1.5                         |                      |  |
| Active to Precharge Delay                                                   | 7                           | Menu Level 🕨         |  |
| DRAM RAS# to CASH Delay                                                     | 3                           |                      |  |
| DRAM RAS# Precharge                                                         | 3                           |                      |  |
| Turbo Mode                                                                  | Disabled                    |                      |  |
| Memory Ffrequency For                                                       | Auto                        |                      |  |
| System BIOS Cacheable                                                       | Enable                      |                      |  |
| Vedio BIOS Cacheable                                                        | Disabled                    |                      |  |
| Memory Hole At 15M-16M                                                      | Disabled                    |                      |  |
| Delayed Transaction                                                         | Enabled                     |                      |  |
| Delay Prior to Thermal                                                      | 16 Min                      |                      |  |
| AGP Aperture Size (MB)                                                      | 64                          |                      |  |
| * * On-Chip VGA Setting * *                                                 |                             |                      |  |
| On-Chip VGA                                                                 | Enable                      |                      |  |
| On-Chip Frame Buffer Size                                                   | 8MB                         |                      |  |
| Boot Display                                                                | Auto                        |                      |  |
| TV Standard                                                                 | NTSC                        |                      |  |
| Video Connector                                                             | Automatic                   |                      |  |
| $\wedge \overline{\psi} \rightarrow \leftarrow$ : Move Enter: Select +/-/PU | /PD: Value F10: Save ESC: E | xit F1: General Help |  |
| F5: Previous Values                                                         | F7: Optimized               | Defaults             |  |

Award BIOS Utility

# 3.6 Integrated Peripherals

This option sets your hard disk configuration, mode and port.

| Phoenix – AwardBIOS CMOS Setup Utility                                                                                  |             |              |  |  |
|----------------------------------------------------------------------------------------------------|-------------|--------------|--|--|
| On Chin Primany PCI IDE Enabled Item Help                                                                               |             |              |  |  |
| IDE Primary Master PIO                                                                                                  | Auto        | Item help    |  |  |
| IDE Primary Slave PIO                                                                                                   | Auto        | Menu Level 🕨 |  |  |
| IDE Primary Master LIDMA                                                                                                | Auto        |              |  |  |
| IDE Primary Slave UDMA                                                                                                  | Auto        |              |  |  |
| On-Chin Secondary PCLIDE                                                                                                | Enabled     |              |  |  |
| IDE Secondary Master PIO                                                                                                | Auto        |              |  |  |
| IDE Secondary Slave PIO                                                                                                 | Auto        |              |  |  |
| IDE Secondary Master UDMA                                                                                               | Auto        |              |  |  |
| IDE Secondary Slave UDMA                                                                                                | Auto        |              |  |  |
| USB Controller                                                                                                    | Enabled     |              |  |  |
| USB 2.0 Controller                                                                                                    | Enabled     |              |  |  |
| USB Keyboard Support                                                                                                    | Disabled    |              |  |  |
| USB Mouse Support                                                                                                    | Dsable      |              |  |  |
| AC97 Audio                                                                                                    | Auto        |              |  |  |
| AC97 Modem                                                                                                    | Auto        |              |  |  |
| Init Display First                                                                                                    | Onboard/AGP |              |  |  |
| IDE HDD Block Mode                                                                                                    | Enabled     |              |  |  |
| POWER ON Funtion                                                                                                    | BUTTON ONLY |              |  |  |
| KB Power ON Password                                                                                                    | Enter       |              |  |  |
| Hot Key Power ON                                                                                                    | Ctrl-F1     |              |  |  |
| Onboard FDC Controller                                                                                                  | Enabled     |              |  |  |
| Onboard Serial Port 1                                                                                                   | 3F8/IRQ4    |              |  |  |
| Onboard Serial Port 2                                                                                                   | 2F8/IRQ3    |              |  |  |
| UART Mode Select                                                                                                    | Normal      |              |  |  |
| Rxd . Txd Active                                                                                                    | Hi,Lo       |              |  |  |
| IR Transmission Delay                                                                                                   | Enabled     |              |  |  |
| UR2 Duplex Mode                                                                                                    | Half        |              |  |  |
| Use IR Pins                                                                                                    | IR-Rx2Tx2   |              |  |  |
| Onboard Parallel Port                                                                                                   | 378/IRQ7    |              |  |  |
| EPP Mode Select                                                                                                    | EPP1.7      |              |  |  |
| ECP Mode Use DMA                                                                                                    | 3           |              |  |  |
| PWRON After PWR-Fail                                                                                                    | Off         |              |  |  |
| $\uparrow \downarrow \rightarrow \leftarrow$ : Move Enter: Select +/-/PU/PD: Value F10: Save ESC: Exit F1: General Help |             |              |  |  |
| F5: Previous Values F7: Optimized Defaults                                                                              |             |              |  |  |

# 3.7 Power Management Setup

The Power Management Setup allows you to save energy of your system effectively. It will shut down the hard disk and turn OFF video display after a period of inactivity.

| Phoenix – AwardBIOS CMOS Setup Utility                                                                          |                  |              |  |
|----------------------------------------------------------------------------------------------------|------------------|--------------|--|
| Power                                                                                                    | Management Setup |              |  |
| ACPI Function                                                                                                   | Enabled          | Item Help    |  |
| ACPI Suspend Type                                                                                               | S1 (POS)         |              |  |
| Run VGABIOS if S3 Resume                                                                                        | Auto             | Menu Level 🕨 |  |
| Power Management                                                                                                | Min Saving       |              |  |
| Video Off Method                                                                                                | DPMS             |              |  |
| Video Off In Suspend                                                                                            | Yes              |              |  |
| Suspend Mode                                                                                                    | 1 Hour           |              |  |
| HDD Power Down                                                                                                  | 15Min            |              |  |
| Soft-Off by PWR-BTTN                                                                                            | Instant-off      |              |  |
| CPU THEM-Throttling                                                                                             | 50.0%            |              |  |
| Wake-Up by PCI card                                                                                             | Enabled          |              |  |
| Power On by Ring                                                                                                | Enabled          |              |  |
| Wake Up on LAN                                                                                                  | Enabled          |              |  |
| USB KB Wake-up From S3                                                                                          | Disabled         |              |  |
| Resume by Alarm                                                                                                 | Disabled         |              |  |
| Date(of Month) Alarm                                                                                            | 0                |              |  |
| Time(hh:mm:ss)                                                                                                  | 0:0:0            |              |  |
| ** Reload Global Timer Events **                                                                                |                  |              |  |
| Primary IDE 0                                                                                                   | Disabled         |              |  |
| Primary IDE 1                                                                                                   | Disabled         |              |  |
| Secondary IDE 0                                                                                                 | Disabled         |              |  |
| Secondary IDE 1                                                                                                 | Disabled         |              |  |
| PCI PIRQ(A –D)#                                                                                                 | Disabled         |              |  |
| $\wedge \psi \rightarrow \leftarrow$ : Move Enter: Select +/-/PU/PD: Value F10: Save ESC: Exit F1: General Help |                  |              |  |
| F5: Previous Values F7: Optimized Defaults                                                                      |                  |              |  |

Award BIOS Utility

#### • ACPI Function

This item allows you to enable/disable the Advanced Configuration and Power Management (ACPI). The choice: Enabled, Disabled.

#### • ACPI Suspend Type

This item allows you to select the APCI suspend type. S1 (POS) => Power On Suspend, S3 (STR) => Suspend To

DRAM

The choice: S1 (POS), S3 (STR).

SBC86800 Series User's Manual

# 3.8 PNP/PCI Configuration

This section describes configuring the PCI bus system. PCI, or Personal Computer Interconnect, is a system which allows I/O devices to operate at speeds nearing the speed the CPU itself uses when communicating with its own special components. This section covers some very technical items and it is strongly recommended that only experienced users should make any changes to the default settings.

| Phoenix – AwardBIOS CMOS Setup Utility<br>PnP/PCI Configurations |                            |                                                |  |
|------------------------------------------------------------------|----------------------------|------------------------------------------------|--|
| PNP OS Installed                                                 | No                         | Item Help                                      |  |
| Reset Configuration Data                                         | Disabled                   | Menu Level ►                                   |  |
| Resources Controlled By                                          | Auto (ESCD)                |                                                |  |
| X IRQ Resources                                                  | Press Enter                | Select Yes if you are<br>using a Plug and play |  |
| PCI/VGA Palette Snoop                                            | Disabled                   | capable operating                              |  |
| INT Pin 1 Assignment                                             | Auto                       | system select No if                            |  |
| INT Pin 2 Assignment                                             | Auto                       | you need the BIOS to                           |  |
| INT Pin 3 Assignment                                             | Auto                       | configure non-boot                             |  |
| INT Pin 4 Assignment                                             | Auto                       | devices                                        |  |
| INT Pin 5 Assignment                                             | Auto                       |                                                |  |
| INT Pin 6 Assignment                                             | Auto                       |                                                |  |
| INT Pin 7 Assignment                                             | Auto                       |                                                |  |
| INT Pin 8 Assignment                                             | Auto                       |                                                |  |
|                                                                  |                            |                                                |  |
| ↑↓→← : Move Enter: Select +/-                                    | /PU/PD: Value F10: Save ES | C: Exit F1: General Help                       |  |
| F5: Previous Values F7: Optimized Defaults                       |                            |                                                |  |

Award BIOS Utility

#### • PNP OS Installed

This item allows you to determine install PnP OS or not. The options available are Yes and No.

#### • Reset Configuration Data

Normally, you leave this field Disabled. Select Enabled to reset Extended System Configuration Data (ESCD) when you exit Setup or if you have installed a new add-on and the system reconfiguration has caused such a serious conflict that the operating system can not boot. The options available are Enabled and Disabled.

#### • Resource controlled by

The Award Plug and Play BIOS has the capacity to automatically configure all of the boot and Plug and Play compatible devices. However, this capability means absolutely nothing unless you are using a Plug and Play operating system such as Windows®98. The options available are Auto and Manual.

#### • IRQ Resources

When resources are controlled manually, assign each system interrupt a type, depending on the type of device using the interrupt.

#### PCI/VGA Palette Snoop

Leave this field at *Disabled*.

The choice: Enabled, Disabled.

# 3.9 PC Health Status

This option configures the PCI bus system. All PCI bus systems on the system use INT#, thus all installed PCI cards must be set to this value.

| Phoenix – AwardBIOS CMOS Setup Utility<br>PC Health Status                                                                                                    |                      |              |  |
|----------------------------------------------------------------------------------------------------|----------------------|--------------|--|
| CPU Waring Temperature<br>Current System Temp<br>Current CPU Temperature<br>Current CPUFAN Speed<br>Current CHASFAN Dpeed<br>Vcore(V)<br>Vcc3(V)<br>+ 5 V<br>+ 12 V<br>- 12 V<br>- 5 V<br>VBAT(V)<br>5VSB(V)<br>Shutdown Temperature | Disabled<br>Disabled | Menu Level ► |  |
| ↑↓→← : Move Enter: Select +/-/PU/PD: Value F10: Save ESC: Exit F1: General Help<br>F5: Previous Values F7: Optimized Defaults                                                                                                    |                      |              |  |

# 3.10 Frequency/Voltage Control

This option configures the PCI bus system. All PCI bus systems on the system use INT#, thus all installed PCI cards must be set to this value.

| CMOS Setup Utility-Copyright © 1984-2001 Award Software<br>Frequency/Voltage Control |                                              |                                          |  |
|--------------------------------------------------------------------------------------|----------------------------------------------|------------------------------------------|--|
| CPU Clock Ratio<br>Auto Detect PCI CLK<br>Spread Spectrum<br>CPU Host/PCI Clock      | 8 X<br>Enabled<br>Disabled<br>Default        | Menu Level ►                             |  |
| ↑↓→← : Move Enter: Select<br>F5: Previous Values                                     | +/-/PU/PD: Value F10: Save ES<br>F7: Optimiz | C: Exit F1: General Help<br>zed Defaults |  |

#### • Spread Spectrum

This item allows you to enable/disable the spread spectrum modulate.

The choice: Enabled, Disabled.

# 3.11 Load Optimized Defaults

This option allows you to load the default values to your system configuration. These default settings are optimal and enable all high performance features.

|   | Phoenix – AwardBIOS CMOS Setup Utility                                                           |                                  |  |  |
|---|--------------------------------------------------------------------------------------------------|----------------------------------|--|--|
| • | Standard CMOS Features                                                                           | Frequency/Voltage Control        |  |  |
| ۲ | Advanced BIOS Features                                                                           | Load Optimized Defaults          |  |  |
| ۲ | Advanced Chipset Features                                                                        | Set Supervisor Password          |  |  |
| • | Integrated Peripherals                                                                           | Set User Password                |  |  |
| * | Power Man<br>EnP/PCI Co                                                                          | Load Optimized Defaults (Y/N)? N |  |  |
| • | PC Health Status                                                                                 | Exit Without Saving              |  |  |
|   | Esc : Quit $\uparrow \downarrow \rightarrow \leftarrow$ : Select Item<br>F10 : Save & Exit Setup |                                  |  |  |
|   | Load Optimized Defaults                                                                          |                                  |  |  |

To load SETUP defaults value to CMOS SRAM, enter "Y". If not, enter "N".

### 3.12 Set Supervisor/User Password

You can set either supervisor or user password, or both of then. The differences between are:

- 1. **supervisor password:** can enter and change the options of the setup menus.
- 2. **user password:** just can enter but do not have the right to change the options of the setup menus.

When you select this function, the following message will appear at the center of the screen to assist you in creating a password. ENTER PASSWORD:

Type the password with eight characters at most, and press <Enter>. The password typed will now clear any previously entered password from CMOS memory. You will be asked to confirm the password. Type the password again and press <Enter>. You may also press <Esc> to abort the selection and not enter a password.

To disable password, just press <Enter> when you are prompted to enter password. A message will confirm the password being disabled. Once the password is disabled, the system will boot and you can enter Setup freely.

#### PASSWORD DISABLED.

When a password is enabled, you have to type it every time you enter Setup. This prevents any unauthorized person from changing your system configuration.

Additionally when a password is enabled, you can also require the BIOS to request a password every time the system reboots. This would prevent unauthorized use of your computer.

You determine when the password is required within the BIOS Features Setup Menu and its Security option. If the Security option is set to "System", the password is required during boot up and entry into Setup. If set as "Setup", prompting will only occur prior to entering Setup.

# 3.13 Save & Exit Setup

This allows you to determine whether or not to accept the modifications. Typing "Y" quits the setup utility and saves all changes into the CMOS memory. Typing "N" brigs you back to Setup utility.

|   | Phoenix – AwardBIOS CMOS Setup Utility                                                       |                                               |  |  |
|---|----------------------------------------------------------------------------------------------|-----------------------------------------------|--|--|
| ٠ | Standard CMOS Features                                                                       | <ul> <li>Frequency/Voltage Control</li> </ul> |  |  |
| • | Advanced BIOS Features                                                                       | Load Optimized Defaults                       |  |  |
| • | Advanced Chipset Features                                                                    | Set Supervisor Password                       |  |  |
| • | Integrated Peripherals                                                                       | Set User Password                             |  |  |
| * | Power Man SAVE to CM                                                                         | SAVE to CMOS and EXIT (Y/N)? Y                |  |  |
| • | PC Health Status                                                                             | Exit Without Saving                           |  |  |
|   | Esc : Quit $\land \lor \lor \rightarrow \leftarrow$ : Select Item<br>F10 : Save & Exit Setup |                                               |  |  |
|   | Save Data to CMOS                                                                            |                                               |  |  |

# 3.14 Exit Without Saving

Select this option to exit the Setup utility without saving the changes you have made in this session. Typing "Y" will quit the Setup utility without saving the modifications. Typing "N" will return you to Setup utility.

|   | Phoenix – AwardBIOS CMOS Setup Utility                                                     |                                               |  |  |  |
|---|--------------------------------------------------------------------------------------------|-----------------------------------------------|--|--|--|
| ۲ | Standard CMOS Features                                                                     | <ul> <li>Frequency/Voltage Control</li> </ul> |  |  |  |
| ۲ | Advanced BIOS Features                                                                     | Load Optimized Defaults                       |  |  |  |
| ۲ | Advanced Chipset Features                                                                  | Set Supervisor Password                       |  |  |  |
| ۲ | Integrated Peripherals                                                                     | Set User Password                             |  |  |  |
| * | Power Man<br>PnP/PCI Con                                                                   | Quit Without Saving (Y/N)? N                  |  |  |  |
| ٠ | PC Health Status                                                                           | Exit Without Saving                           |  |  |  |
|   | Esc : Quit $\uparrow \lor \rightarrow \leftarrow$ : Select Item<br>F10 : Save & Exit Setup |                                               |  |  |  |
|   | Abandon all Datas                                                                          |                                               |  |  |  |

SBC86800 Series User's Manual

This page does not contain any information.

# Chapter 4 Driver Installation

### 4.1 Connector table

The driver CD offers auto-run menu. It will detect and select the type of single board computer and helps you install the drivers automatically.

#### • Install Board's Software

The selection helps you install the drivers of chipset. It will detect your version of OS automatically.

#### • Install Intel Chipset INF Driver

The selection helps you to install the driver of IDE interface.

#### • Install VGA Driver

The selection helps you to install the driver of onboard VGA interface.

#### • Install LAN Driver

The selection helps you to install the driver of onboard LAN interface.

#### • Install Audio Driver

The selection helps you to install the driver of onboard audio interface.

#### • Install USB 2.0 Driver

The selection helps you to install the driver of onboard Hi-Speed USB 2.0 interface.

#### • Install IEEE1394 Driver

The selection helps you to install the driver of onboard IEEE1394 interface.

#### • Install TV-out Driver

The selection helps you to install the driver of onboard TV-out interface.

#### • Link to < Website > Homepage

The selection helps you to link to the website to find the updated technical documents and download directly.

#### • Browse this CD

The selection helps you to find the drivers in this CD directly.

Driver Installation

# Appendix A

# I/O Port Pin Assignment

# A.1 IDE Port

- Connector: IDE1
- Type: 40-pin (20 x 2) box header

| 2 | ••••••  | 40 |
|---|---------|----|
| 1 | ••••••• | 39 |

| Pin | Description  | Pin | Description |
|-----|--------------|-----|-------------|
| 1   | Reset        | 2   | Ground      |
| 3   | D7           | 4   | D8          |
| 5   | D6           | 6   | D9          |
| 7   | D5           | 8   | D10         |
| 9   | D4           | 10  | D11         |
| 11  | D3           | 12  | D12         |
| 13  | D2           | 14  | D13         |
| 15  | D1           | 16  | D14         |
| 17  | D0           | 18  | D15         |
| 19  | Ground       | 20  | N/C         |
| 21  | REQ          | 22  | Ground      |
| 23  | IOW-/STOP    | 24  | Ground      |
| 25  | IOR-/HDMARDY | 26  | Ground      |

I/O Port Pin Assignment

| Pin | Description     | Pin | Description    |
|-----|-----------------|-----|----------------|
| 27  | IORDY/DDMARDY   | 28  | IDESEL         |
| 29  | DACK-           | 30  | Ground         |
| 31  | IRQ             | 32  | N/C            |
| 33  | A1              | 34  | CBLID          |
| 35  | A0              | 36  | A2             |
| 37  | CS0 (MASTER CS) | 38  | CS1 (SLAVE CS) |
| 39  | LED ACT-        | 40  | Ground         |

#### • Connector: IDE2

• Type: 44-pin (22 x 2) box header

| Pin | Description | Pin | Description |
|-----|-------------|-----|-------------|
| 1   | Reset       | 2   | Ground      |
| 3   | D7          | 4   | D8          |
| 5   | D6          | 6   | D9          |
| 7   | D5          | 8   | D10         |
| 9   | D4          | 10  | D11         |
| 11  | D3          | 12  | D12         |
| 13  | D2          | 14  | D13         |
| 15  | D1          | 16  | D14         |
| 17  | D0          | 18  | D15         |

| SBC86800 Sei | ies User's Manual |
|--------------|-------------------|
|--------------|-------------------|

| Pin | Description   | Pin | Description |
|-----|---------------|-----|-------------|
| 19  | Ground        | 20  | N/C         |
| 21  | REQ           | 22  | Ground      |
| 23  | IOW-/STOP     | 24  | Ground      |
| 25  | IOR-/HDMARDY  | 26  | Ground      |
| 27  | IORDY/DDMARDY | 28  | Ground      |
| 29  | DACK-         | 30  | Ground      |
| 31  | IRQ           | 32  | N/C         |
| 33  | A1            | 34  | SD          |
| 35  | A0            | 36  | A2          |
| 37  | CS1           | 38  | CS3         |
| 39  | ASP1          | 40  | Ground      |
| 41  | Vcc           | 42  | Vcc         |
| 43  | Ground        | 44  | Ground      |

# A.2 Floppy Port

- Connector: FDC1
- Type: 34-pin (17 x 2) header

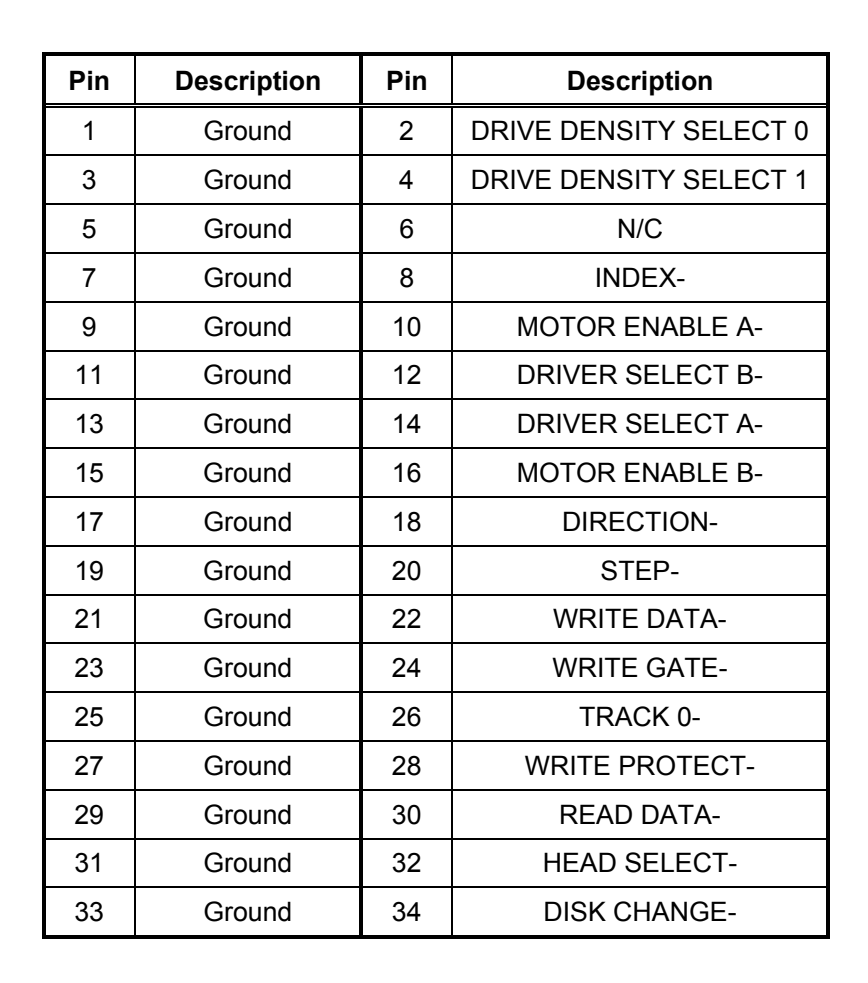

1

I/O Port Pin Assignment

# A.3 Serial Port

- Connector: JCOM1
- Type: 10-pin (5 x 2) header

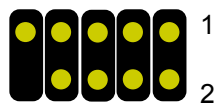

| Pin | Description | Pin | Description |
|-----|-------------|-----|-------------|
| 1   | DCD         | 2   | RXD         |
| 3   | TXD         | 4   | DTR         |
| 5   | Ground      | 6   | DSR         |
| 7   | RTS         | 8   | CTS         |
| 9   | RI          | 10  | N/C         |

# A.4 USB Port

- Connector: JUSB1
- Type: 10-pin (5 x 2) header for dual USB Ports

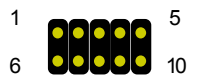

| Pin | Description | Pin | Description |
|-----|-------------|-----|-------------|
| 1   | Vcc         | 6   | Vcc         |
| 2   | Data0-      | 7   | Data1-      |
| 3   | Data0+      | 8   | Data2+      |
| 4   | Ground      | 9   | Ground      |
| 5   | Ground      | 10  | Ground      |

I/O Port Pin Assignment

# A.5 IrDA Port

- Connector: JIR1
- Type: 10-pin (5 x 2) header for SIR/CIR Ports

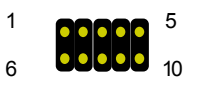

| Pin | Description | Pin | Description |
|-----|-------------|-----|-------------|
| 1   | Vcc         | 6   | N/C         |
| 2   | N/C         | 7   | CIRRX       |
| 3   | IRRX        | 8   | 5V Standby  |
| 4   | Ground      | 9   | N/C         |
| 5   | IRTX        | 10  | N/C         |

# Appendix B Flash the BIOS

# B.1 BIOS Auto Flash Tool

The board is based on Award BIOS and can be updated easily by the BIOS auto flash tool. You can download the tool online at the address below:

#### http://www.award.com

File name of the tool is "awdflash.exe", it's the utility that can write the data into the BIOS flash ship and update the BIOS.

### **B.2 Flash Method**

Get the ".bin" file including the image of new BIOS you want to update.

Power on the system and flash the BIOS.

Re-star the system.

Any question about the BIOS re-flash please contact your distributors or visit the web-site at below:

http://www.axiomtek.com.tw/support.php

# Appendix C System Resources

# C.1 I/O Port Address Map

| Address Range | Device                     |
|---------------|----------------------------|
| 0000-000F     | PC Compatible Eisa/Isa HAL |
| 0020-0021     | PC Compatible Eisa/Isa HAL |
| 0040-0043     | PC Compatible Eisa/Isa HAL |
| 0048-0048     | PC Compatible Eisa/Isa HAL |
| 0060-0060     | i8042prt                   |
| 0061-0064     | PC Compatible Eisa/Isa HAL |
| 0064-0064     | i8042prt                   |
| 0070-0071     | PC Compatible Eisa/Isa HAL |
| 0080-008F     | PC Compatible Eisa/Isa HAL |
| 0092-0092     | PC Compatible Eisa/Isa HAL |
| 00A0-00A1     | PC Compatible Eisa/Isa HAL |
| 00C0-00CF     | PC Compatible Eisa/Isa HAL |
| 00F0-00FF     | PC Compatible Eisa/Isa HAL |
| 01CE-01CF     | VgaSavve                   |
| 01F0-01F7     | atapi                      |
| 02F8-02FE     | Serial                     |
| 0378-037A     | Parport                    |
| 03B0-03BB     | VgaSavve                   |
| 03C0-03DF     | VgaSavve                   |

| Address Range | Device |
|---------------|--------|
| 03F0-03F5     | Floppy |
| 03F6-03F6     | atapi  |
| 03F7-03F7     | Floppy |
| 03F8-03FE     | Serial |
| E000-E0FF     | alcxnt |
| E400-E43F     | alcxnt |

| Range                 | Device                                            |
|-----------------------|---------------------------------------------------|
| 0xCBA00-0xCBFFF       | System board                                      |
| 0xF0000-0xF7FFF       | System board                                      |
| 0xF8000-0xFBFFF       | System board                                      |
| 0xFC000-0xFFFFF       | System board                                      |
| 0xF7F0000-0xF7FFFFF   | System board                                      |
| 0x0000-0x9FFFF        | System board                                      |
| 0x100000-0xF7EFFFF    | System board                                      |
| 0xFEC00000-0xFEC00FFF | System board                                      |
| 0xFEE00000-0xFEE00FFF | System board                                      |
| 0xFFB00000-0xFFBFFFFF | System board                                      |
| 0xFFF00000-0xFFFFFFFF | System board                                      |
| 0xE0000-0xEFFFF       | System board                                      |
| 0xA0000-0xBFFFF       | PCI bus                                           |
| 0xA0000-0xBFFFF       | Intel(R) 82845G Graphics<br>Controller            |
| 0xC0000-0xDFFFF       | PCI bus                                           |
| 0xF800000-0xFEBFFFFF  | PCI bus                                           |
| 0xE0000000-0xE7FFFFFF | Intel(R) 82845G Graphics<br>Controller            |
| 0xEC100000-0xEC17FFFF | Intel(R) 82845G Graphics<br>Controller            |
| 0xEC180000-0xEC1803FF | Intel (R) USB Enhanced Host<br>Controller (ICH*4) |

# C.2 Memory Address Map

| Range                 | Device                                                  |
|-----------------------|---------------------------------------------------------|
| 0xEC000000-0xEC000FFF | Intel(R) PRO/100 VE Network<br>Connection               |
| 0xEC001000-0xEC001FFF | OHCI Compliant IEEE 1394 Host<br>Controller             |
| 0xFEBFFC00-0xFEBFFFFF | Intel(R) 82801DB Ultra ATA<br>Storage Controller - 24CB |
| 0xEC181000-0xEC1811FF | Avance AC'97 Audio                                      |
| 0xEC182000-0xEC1820FF | Avance AC'97 Audio                                      |

# C.3 System IRQ and DMA Resource

### C.3.1 IRQ

| IRQ Number | Device                                                       |
|------------|--------------------------------------------------------------|
| 0          | System timer                                                 |
| 1          | Standard 101/102-Key or Microsoft Natural Keyboard           |
| 2          | Programmable Interrupt Controller                            |
| 3          | Communications Port (COM2)                                   |
| 4          | Communications Port (COM1)                                   |
| 5          | ACPI IRQ Holder for PCI IRQ Steering                         |
| 5          | Advance AC97 Audio                                           |
| 5          | Intel(R) 82801DB/DBM SMBus Controller -<br>24C3              |
| 5          | PCI OHCI Compliant IEEE 1394 Host Controller                 |
| 6          | Standard Floppy Disk Controller                              |
| 7          | Parallel Port (LPT1)                                         |
| 8          | System CMOS / Real Time Clock                                |
| 9          | Microsoft ACPI-Compliant System                              |
| 9          | Intel(R) USB Enhanced Host Controller (ICH*4)                |
| 9          | SCI IRQ Used by ACPI Bus                                     |
| 10         | ACPI IRQ Holder for PCI IRQ Steering                         |
| 10         | ACPI IRQ Holder for PCI IRQ Steering                         |
| 10         | Intel(R) 82801DB/DBM USB Universal Host<br>Controller – 24C4 |
| 10         | Intel(R) 82801DB/DBM USB Universal Host<br>Controller – 24C2 |

| IRQ Number | Device                                                       |
|------------|--------------------------------------------------------------|
| 10         | Intel(R) 82845G/GL Graphics Controller                       |
| 11         | ACPI IRQ Holder for PCI IRQ Steering                         |
| 11         | Intel(R) PRO/100 VE Network Connection                       |
| 11         | Intel(R) 82801DB/DBM USB Universal Host<br>Controller – 24C7 |
| 12         | PS/2 Compatible Mouse Port                                   |
| 13         | Numeric Data Processor                                       |
| 14         | Intel(R) 82801DB Ultra ATA Storage<br>Controller – 24CB      |
| 14         | Primary IDE Controller (Dual FIFO)                           |
| 15         | Intel(R) 82801DB Ultra ATA Storage<br>Controller – 24CB      |
| 15         | Secondary IDE Controller (Dual FIFO)                         |

### C.3.2 DMA

| Channel | Device                          |
|---------|---------------------------------|
| 0       | (free)                          |
| 1       | (free)                          |
| 2       | Standard Floppy Disk Controller |
| 3       | (free)                          |
| 4       | Direct Memory Access Controller |
| 5       | (free)                          |
| 6       | (free)                          |
| 7       | (free)                          |